# Campus Virtual UAIONINE UITA

powered by Blackboard y SIGUE UAI – Universidad Abierta Interamericana

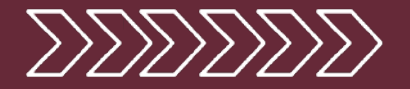

## Reportes de Seguimiento Académico

UAIOnline ultra

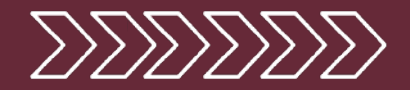

#### UAIOnline ultrass

Para acceder a los reportes de todos los cursos a los que tiene acceso en UAIOnline ingrese al siguiente sitio <u>https://ultra.uaionline.edu.ar</u> y acceda con sus credenciales. Una vez en UAIOnline ir al menú **Herramientas (1)**, y luego a **Reportes UAI (2)**.

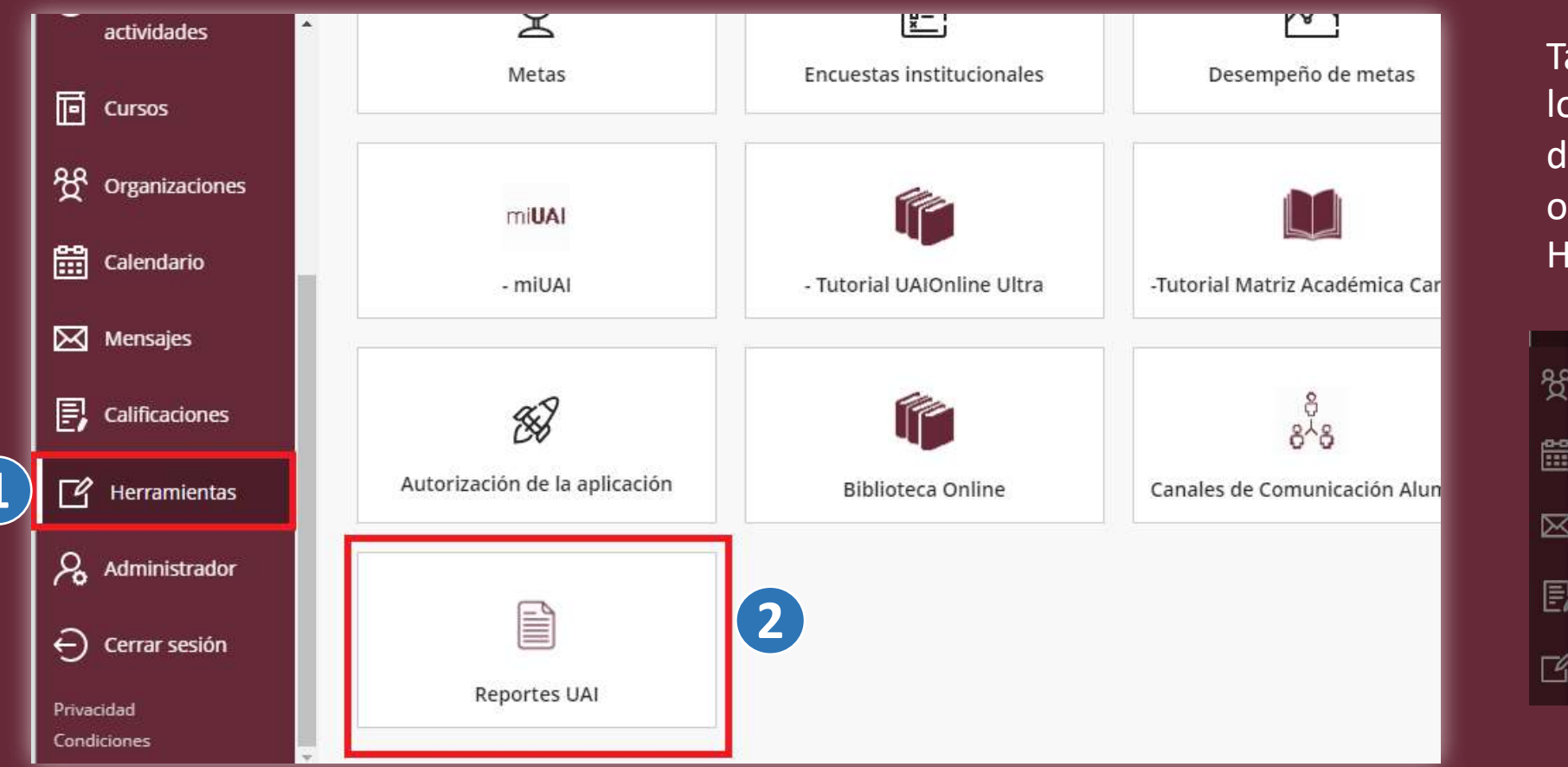

También podrá acceder a los reportes individuales de su curso desde la opción Libros y Herramientas

contenido, pero no pueder

Blackboard Collaborate

1 publicados | 1 en total

Ver herramientas del curso y de la

Administrar bancos de preguntas

Libros y herramientas

Bancos de preguntas

Unirse a la sesión 👻

participar

Anuncios

institución

>>

19

巪

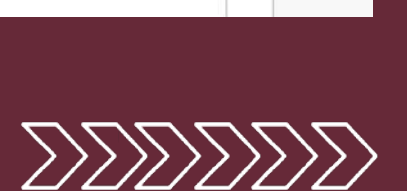

...

UNIDA

UNIDA

UNIDA

Una vez que se ingresa a **Reportes**, se muestra la siguiente pantalla donde se podrá hacer la búsqueda de una comisión en particular filtrando por defecto Último Acceso o **Progreso** (1). Esta búsqueda se puede realizar por **ID de curso** o por **Nombre del curso**.

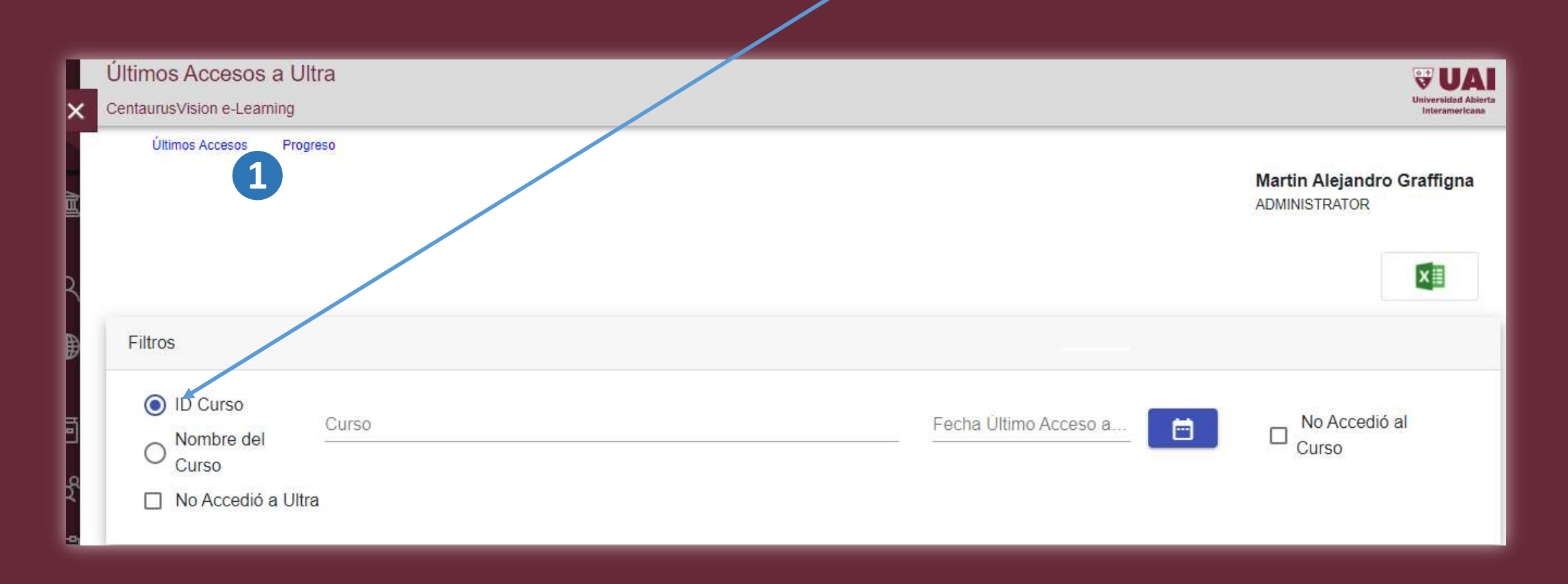

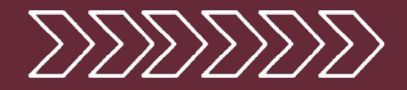

Seleccionando **ID Curso en Último Acceso,** el formulario lista todas las comisiones relacionadas con el código ingresado hasta 3 componetes del código separados por espacios. Por ejemplo: <u>T1-09-01</u> o <u>T1-09-01</u> <u>2021 091</u>

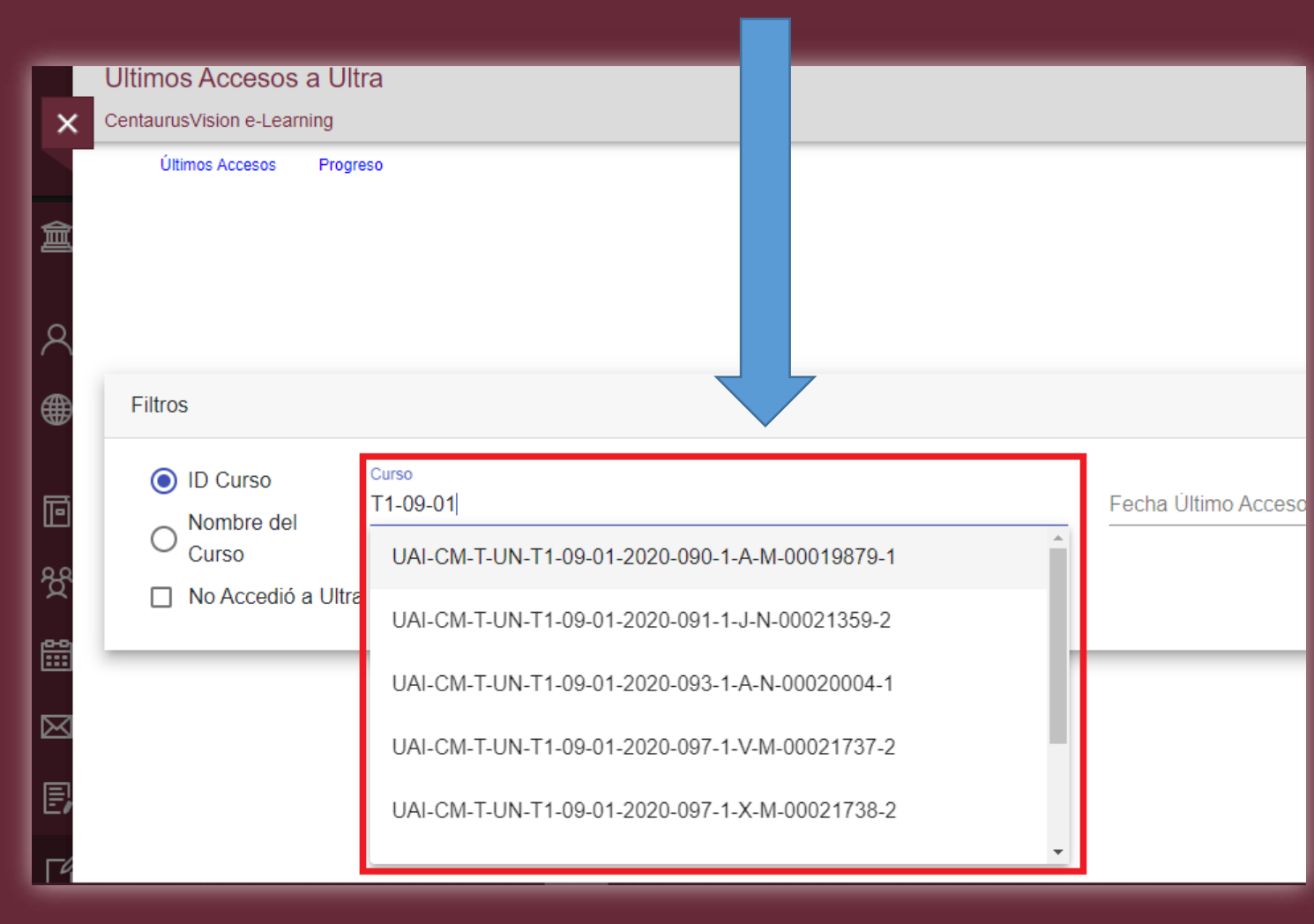

#### 

La composición del código de un curso se integra por los siguietes datos:

#### UAI-CM-T-UN-T1-09-01-2021-091-1-A-M-0012-1

- UAI -> Institución
- CM -> Tipo de curso. Comisión CM o Plantilla
   PL
- T -> Facultad
- UN -> Ciclo. UN (Grado), UP (Posgrado), UE (Extensión)
- T1-09-01 -> Carrera Plan Asignatura
- 2021 -> Año de Oferta Académica
- 091 -> Localización
- 1-A-N -> Año Letra Turno
- 0012 -> Código interno del curso
- 1 -> Etapa de Cursada. 1 o 2 semestre. 3 verano

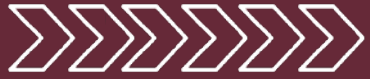

Seleccionando la opción **Nombre del Curso**, el formulario despliega las asignaturas y al posicionarse en alguna de ellas **(1)**, muestra a qué comisión corresponde **(2)**.

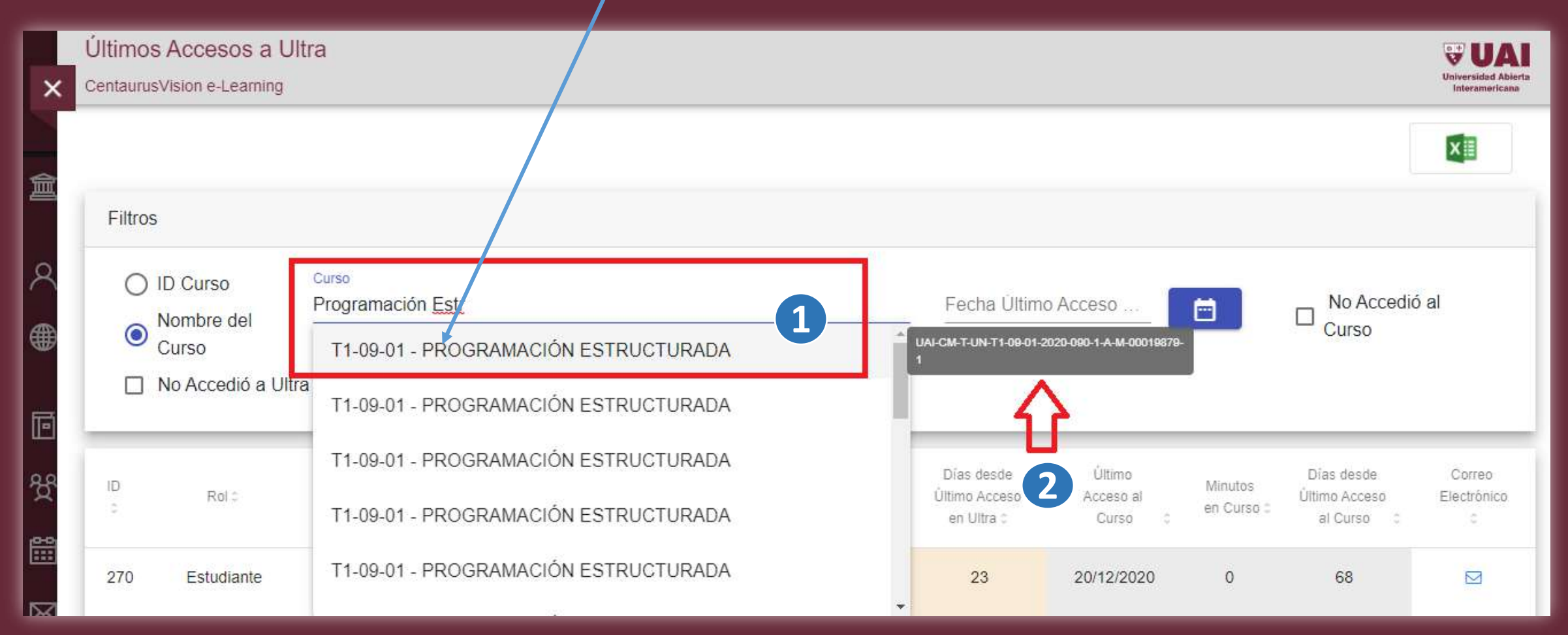

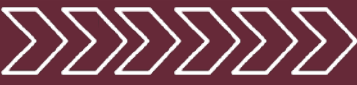

Una vez seleccionado el **ID completo del curso**, el formulario lista los usuarios inscriptos en su rol de alumnos o docentes, detallando información de últimos accesos **(1)**.

| Iltimos                                                                                                    | s Accesos a U                                       | lltra                                |                      |                                |                       |                                           |                                |                       |                                           | <b>VAI</b>                            |
|----------------------------------------------------------------------------------------------------|-----------------------------------------------------|--------------------------------------|----------------------|--------------------------------|-----------------------|-------------------------------------------|--------------------------------|-----------------------|-------------------------------------------|---------------------------------------|
| entaurus                                                                                                    | sVision e-Learning                                  |                                      |                      |                                |                       |                                           |                                |                       |                                           | Universidad Abierta<br>Interamericana |
| <ul> <li></li> <li></li> &lt;</ul> | ID Curso<br>Nombre del<br>Curso<br>No Accedió a Ult | Curso<br>UAI-CM-T-UN-T1-09-01<br>tra | -2020-091-1-J-N-0002 | 21359-2                        |                       | Fecha Ültim                               | o Acceso                       |                       | □ No Accedić<br>Curso                     | al                                    |
| ID<br>¢                                                                                                    | Rol 0                                               | Nombre 0                             | Curso 0              | Último<br>Acceso en<br>Ultra c | Minutos<br>en Ultra : | Días desde<br>Último Acceso<br>en Ultra 0 | Último<br>Acceso al<br>Curso C | Minutos<br>en Curso 0 | Días desde<br>Último Acceso<br>al Curso C | Correo<br>Electrónico<br>C            |
| 270                                                                                                    | Estudiante                                          | Agustin Ignacio Maldo                | T1-09-01 - PROGRAM   | 03/02/2021                     | 1                     | 23                                        | 20/12/2020                     | 0                     | 68                                        |                                       |
| 149                                                                                                    | Estudiante                                          | Agustina Laura Spiago                | T1-09-01 - PROGRAN   | 02/02/2021                     | 1                     | 24                                        | 20/12/2020                     | 94                    | 68                                        |                                       |
| 133                                                                                                    | Estudiante                                          | Analia Natalia Cispero               |                      | 21/12/2020                     | 2                     | 67                                        | 26/11/2020                     | 0                     | 02                                        |                                       |

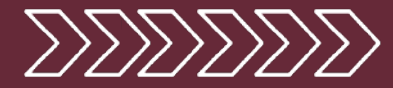

Las columnas muestran la **Fecha del Último Acceso del usuario a Ultra (1)** y la **Última Fecha de Acceso al Curso (2)**. También se visualiza la cantidad de minutos que permaneció en el último acceso al curso, los días que pasaron desde el último acceso a Ultra y al Curso y el correo electrónico del usuario **(3)**.

Últimos Accesos a Ultra **UAI** Universidad Abierta CentaurusVision e-Learning eramerican Filtros Curso ID Curso UAI-CM-T-UN-T1-09-01-2020-091-1-J-N-00021359-2 Fecha Ultimo Acceso No Accedió al Nombre del Curso С Curso 3 No Accedió a Ultra 1 Último Días desde Ultimo Días desde Correo ID Minutos Minutos Rolo Último Acceso Nombre 3 Curso : Acceso en Acceso al Último Acceso Electrónico en Ultra 0 en Curso o Ultra en Ultra o Curso al Curso 270 Estudiante Agustin Ignacio Maldo T1-09-01 - PROGRAM 03/02/2021 1 23 20/12/2020 0 68  $\square$ 24 94 68 149 Estudiante Agustina Laura Spiage T1-09-01 - PROGRAM 02/02/2021 1 20/12/2020 2 133 Estudiante Analía Natalia Cisnero T1-09-01 - PROGRAM 21/12/2020 67 26/11/2020 0 92  $\square$ 

Toda esta información se puede exportar a Excel (4).

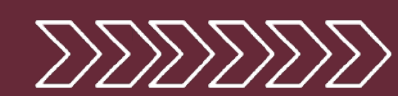

#### UAIOnline ultra

### El reporte se puede filrar por usuarios que Nunca Accedieron al Curso (1) y también por inscriptos en la asignatura y Nunca Accedieron a Ultra (2).

|             | Últimos      | Accesos a U                                         | lltra                         |                      |                                |                       |                                           |                              |                       |                                           | Universidad Abierta        |
|-------------|--------------|-----------------------------------------------------|-------------------------------|----------------------|--------------------------------|-----------------------|-------------------------------------------|------------------------------|-----------------------|-------------------------------------------|----------------------------|
|             |              | vision e counting                                   |                               |                      |                                |                       |                                           |                              |                       | ĺ                                         |                            |
| ×<br>●      | Filtros<br>○ | ID Curso<br>Nombre del<br>Curso<br>No Accedió a Ult | Curso<br>UAI-CM-T-UN-T1-09-01 | -2020-091-1-J-N-0002 | 21359-2                        |                       | Fecha Último                              | o Acceso                     |                       | □ No Accedió<br>Curso                     | <sup>al</sup> 2            |
| 왕<br>問      | ID<br>0      | Rolo                                                | Nombre 0                      | Curso C              | Último<br>Acceso en<br>Ultra C | Minutos<br>en Ultra 0 | Días desde<br>Último Acceso<br>en Ultra 0 | Último<br>Acceso al<br>Curso | Minutos<br>en Curso : | Días desde<br>Último Acceso<br>al Curso 💈 | Correo<br>Electrônico<br>¢ |
| $\boxtimes$ | 118          | Estudiante                                          | Carlos Fernando Viñu:         | T1-09-01 - PROGRAM   | NUNCA                          |                       |                                           |                              |                       |                                           |                            |
| E           | 447          | Estudiante                                          | Mariana Soledad Fava          | 11-09-01 - PROGRAM   | NUNCA                          |                       |                                           |                              |                       |                                           | M                          |

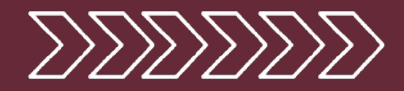

La búsqueda se puede acotar a un **Período de Último Acceso (1)**, seleccionando en el ícono de calendario, el día de inicio y arrastrando la flecha del mouse hasta la finalización.

| Últimos                                                                                | s Accesos a l            | Jltra                                          |                                          |                                |                       |                                           |                                |                       |                                           | <b>UA</b>             |  |  |
|----------------------------------------------------------------------------------------|--------------------------|------------------------------------------------|------------------------------------------|--------------------------------|-----------------------|-------------------------------------------|--------------------------------|-----------------------|-------------------------------------------|-----------------------|--|--|
| entaurusVision e-Learning                                                              |                          |                                                |                                          |                                |                       |                                           |                                |                       |                                           |                       |  |  |
| Filtros                                                                                | 5                        |                                                |                                          |                                |                       |                                           |                                |                       |                                           | ×                     |  |  |
| <ul> <li>ID Curso</li> <li>Nombre del<br/>Curso</li> <li>No Accedió a Ultra</li> </ul> |                          |                                                |                                          |                                |                       |                                           |                                |                       |                                           |                       |  |  |
| ID<br>C                                                                                | Rol :                    | Nombre 0                                       | Curso 0                                  | Último<br>Acceso en<br>Ultra ≎ | Minutos<br>en Ultra 0 | Días desde<br>Último Acceso<br>en Ultra 0 | Último<br>Acceso al<br>Curso 0 | Minutos<br>en Curso 0 | Días desde<br>Último Acceso<br>al Curso C | Correo<br>Electrónico |  |  |
|                                                                                        |                          |                                                |                                          |                                |                       |                                           |                                |                       |                                           |                       |  |  |
| 270                                                                                    | Estudiante               | Agustin Ignacio Maldo                          | T1-09-01 - PROGRAM                       | 03/02/2021                     | 1                     | 23                                        | 20/12/2020                     | 0                     | 68                                        |                       |  |  |
| 270<br>149                                                                             | Estudiante<br>Estudiante | Agustin Ignacio Maldo<br>Agustina Laura Spiagg | T1-09-01 - PROGRAN<br>T1-09-01 - PROGRAN | 03/02/2021                     | 1<br>1                | 23<br>24                                  | 20/12/2020<br>20/12/2020       | 0<br>94               | 68<br>68                                  |                       |  |  |

El reporte solo listará a los usuarios que hayan accedido al curso durante el período seleccionado

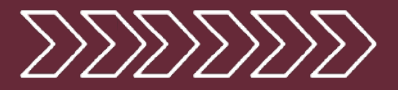

Seleccionando el nombre del usuario, muestra el detalle completo de su **actividad (1)**, en dicha asignatura. Se puede ordenar por fecha de último acceso para hacer un mejor seguimiento (2).

| ×                | Últimos Accesos<br>CentaurusVision e-Lea | s por Elemento       |                                                 |                                        |                             |                                           | Universidad Abierta<br>Interamericana              |
|------------------|------------------------------------------|----------------------|-------------------------------------------------|----------------------------------------|-----------------------------|-------------------------------------------|----------------------------------------------------|
|                  | 🔶 Últimos Aco                            | cesos Progreso       |                                                 |                                        |                             |                                           |                                                    |
| 盦                | Nombre: <b>Agust</b>                     | in Ignacio Maldonado | Curso: UAI-CM-T-UN-T1-09<br>PROGRAMACIÓN ESTRUC | -01-2020-091-1-J-N-00021359<br>CTURADA | 0-2 / T1-09-01 - <b>3</b>   | Exportar todos los                        | s cursos:                                          |
| ې<br>∰           | ID Curso \$                              |                      | Curso 0                                         | Elemento Curso ≎                       | Nombre del Elemento 0       | Último Acceso<br>al Elemento Fecha de ~ 2 | Cant. Días desde<br>Último Acceso al<br>Elemento ≎ |
|                  | UAI-CM-T-UN-T1-09                        | T1-09-01 - PROGR     | RAMACIÓN ESTRUCTURADA                           | ACTIVIDAD EVALUADA                     | TP 8 - Integración (parte : | 26/11/2020                                | 92                                                 |
| <u>اتا</u><br>88 | UAI-CM-T-UN-T1-09                        | T1-09-01 - PROGR     | RAMACIÓN ESTRUCTURADA                           | MODULOS DE APREND                      | UNIDAD 6: Estructuras de    | 19/11/2020                                | 99                                                 |
| Ω.               | UAI-CM-T-UN-T1-09                        | T1-09-01 - PROGR     | RAMACIÓN ESTRUCTURADA                           | MODULOS DE APRENDI                     | UNIDAD INTEGRADORA          | 19/11/2020                                | 99                                                 |
|                  | UAI-CM-T-UN-T1-09                        | T1-09-01 - PROGR     | RAMACIÓN ESTRUCTURADA                           | CARPETA                                | Clase 13 - Ordenamiento     | 17/11/2020                                | 101                                                |
| $\bowtie$        | UAI-CM-T-UN-T1-09                        | T1-09-01 - PROGR     | RAMACIÓN ESTRUCTURADA                           | DEBATE                                 | Debate de cierre de la cla  | 17/11/2020                                | 101                                                |
| Ð                | UAI-CM-T-UN-T1-09                        | T1-09-01 - PROGR     | RAMACIÓN ESTRUCTURADA                           | ACTIVIDAD EVALUADA                     | TP 7 - Ejercicios combina   | 17/11/2020                                | 101                                                |

También, se puede exportar a Excel (3

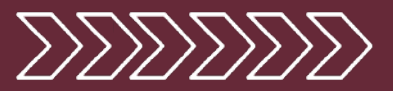

#### El formulario permite visualizar **Todos los Cursos (1)** en el que el usuario está inscripto, como así también, su estado de avance en las actividades.

|             | Últimos Accesos       | s por Elemento                       |                    |                            |            | <b>VAI</b>                           |
|-------------|-----------------------|--------------------------------------|--------------------|----------------------------|------------|--------------------------------------|
| ×           | CentaurusVision e-Lea | irning                               |                    |                            |            | Universidad Aberta<br>Interamericana |
|             | UAI-CM-T-UN-T1-09     | T1-09-01 - PROGRAMACIÓN ESTRUCTURADA | MODULOS DE APREND  | RECURSOS Y BIBLIOGF        | 01/09/2020 | 178                                  |
| 氲           | UAI-CM-T-UN-T1-09     | T1-09-01 - PROGRAMACIÓN ESTRUCTURADA | MODULOS DE APREND  | RESULTADOS DE APRE         | 01/09/2020 | 178                                  |
| 8           | UAI-CM-T-UN-T1-09     | T1-09-01 - PROGRAMACIÓN ESTRUCTURADA | CARPETA            | Resultados de aprendizaj   | 01/09/2020 | 178                                  |
|             | UAI-CM-T-UN-T1-09     | T1-09-01 - PROGRAMACIÓN ESTRUCTURADA | ACTIVIDAD EVALUADA | TP 1 - Primer programa e   | 01/09/2020 | 178                                  |
|             | UAI-CM-T-UN-T1-09     | T1-09-01 - PROGRAMACIÓN ESTRUCTURADA | ACTIVIDAD EVALUADA | TP Inicial - Máquina de di | 01/09/2020 | 178                                  |
| ē           | UAI-CM-T-UN-T1-09     | T1-09-01 - PROGRAMACIÓN ESTRUCTURADA | MODULOS DE APREND  | UNIDAD 1: Conceptos bá     | 01/09/2020 | 178                                  |
| ዮ           | UAI-CM-T-UN-T1-09     | T1-09-01 - PROGRAMACIÓN ESTRUCTURADA | MODULOS DE APREND  | UNIDAD 2: Estructura Se    | 01/09/2020 | 178                                  |
| <b>:::</b>  | UAI-CM-T-UN-T1-09     | T1-09-01 - PROGRAMACIÓN ESTRUCTURADA | CARPETA            | Clase 4 - Estructura cond  | 31/08/2020 | 179                                  |
| $\boxtimes$ | UAI-CM-T-UN-T1-09     | T1-09-01 - PROGRAMACIÓN ESTRUCTURADA | DEBATE             | Debate de cierre de la cla | 31/08/2020 | 179                                  |
| Ð           | 47 total              |                                      |                    |                            |            |                                      |

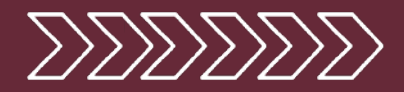

Si se selecciona **Progreso (1)** en la pantalla de búsqueda de cursos, se mostrará el mismo listado de usuarios con el **Último Acceso tanto a UAIOnline Ultra como al Curso (2)** al igual que información adicional respecto a la cantidad de clics de acceso a los **módulos, carpetas, documentos y enlaces** indicando el porcentaje acumulado que el alumno realizó de dichos elementos (3).

|         | Progres   | so del Usua            | rio en el       | Curso                   |            |                     |                 |           |            |       |            |            |                |                         | 5                  | UAI                                  |
|---------|-----------|------------------------|-----------------|-------------------------|------------|---------------------|-----------------|-----------|------------|-------|------------|------------|----------------|-------------------------|--------------------|--------------------------------------|
| ×       | Centaurus | Vision e-Learnin       | g               |                         |            |                     |                 |           |            |       |            |            |                |                         |                    | niversidad Abierta<br>Interamericana |
|         | Útim      | nos Accesos F          | Progreso        | 1                       |            |                     |                 |           |            |       |            |            |                | Martin Ale<br>Administr | ejandro Gr<br>ATOR | affigna<br>XIII                      |
| Ð       |           | ID Curso<br>Nombre del | Curso<br>UAI-C  | M-T-UN-T1               | -09-01-202 | 0-091-1-J-N         | I-00021359      | 9-2       |            | Fecha | Último Acc | eso        |                |                         | Accedió al         |                                      |
| 0       | 0         | Curso                  |                 |                         |            |                     |                 |           |            |       |            |            |                |                         |                    |                                      |
| 시 66 ~~ |           | No Accedió a l         | Jltra<br>Nombre | Último<br>Acceso        | Minutos    | Último<br>Acceso al | Minutos         | Módulos c | Carpetas c | B     | Enlace 0   | % Progress | Actividades    | Debate c                | Diario :           | % Progres                            |
| 3       | 270775    | Estudiant              | e<br>Agustin Ig | en Ultra :<br>03/02/202 | en Ultra C | Curso<br>20/12/202  | en Curso :<br>0 | 28        | 34         | 0     | 0          | (Accesos)  | Evaluadas<br>6 | 0                       | 0                  | (Interaccion                         |

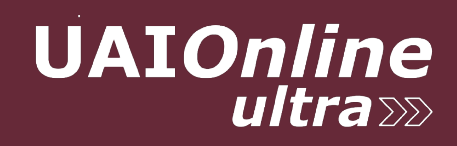

El informe también detalla las participaciones en **actividades de evaluación, debates y diario** y el porcentaje de interacciones realizadas (4)

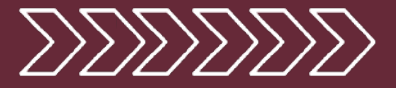

## Haciendo clic en Ver Todos los Cursos (1), lista el desarrollo detallado de interacciones académica del resto de las asignaturas en la que el usaurio se encuentra inscripto.

| ~         | Progreso del Usuario en el Curso - Detalle |                                      |                  |                   |            |   |   |                |  |  |  |  |
|-----------|--------------------------------------------|--------------------------------------|------------------|-------------------|------------|---|---|----------------|--|--|--|--|
| $\sim$    | Containas vision c-Leanning                |                                      |                  |                   |            |   |   | Interamericana |  |  |  |  |
|           | UAI-CM-T-UN-T1-09-01-2020-091-1-J-N-000213 | T1-09-01 - PROGRAMACIÓN ESTRUCTURADA | Modulos de apre  | RECURSOS Y B      | 2020-09-01 | 1 | 0 |                |  |  |  |  |
| 盦         | UAI-CM-T-UN-T1-09-01-2020-091-1-J-N-000213 | T1-09-01 - PROGRAMACIÓN ESTRUCTURADA | Modulos de apre  | RESULTADOS E      | 2020-09-01 | 2 | 0 |                |  |  |  |  |
| Q         | UAI-CM-T-UN-T1-09-01-2020-091-1-J-N-000213 | T1-09-01 - PROGRAMACIÓN ESTRUCTURADA | Carpeta          | Resultados de aj  | 2020-09-01 | 1 | 0 |                |  |  |  |  |
| <b>#</b>  | UAI-CM-T-UN-T1-09-01-2020-091-1-J-N-000213 | T1-09-01 - PROGRAMACIÓN ESTRUCTURADA | Actividad Evalua | TP 1 - Primer pro | 2020-09-01 | 2 | 1 | 01/09/2020     |  |  |  |  |
|           | UAI-CM-T-UN-T1-09-01-2020-091-1-J-N-000213 | T1-09-01 - PROGRAMACIÓN ESTRUCTURADA | Actividad Evalua | TP Inicial - Máqu | 2020-09-01 | 2 | 1 | 01/09/2020     |  |  |  |  |
| ē         | UAI-CM-T-UN-T1-09-01-2020-091-1-J-N-000213 | T1-09-01 - PROGRAMACIÓN ESTRUCTURADA | Modulos de apre  | UNIDAD 1: Conc    | 2020-09-01 | 4 | 0 |                |  |  |  |  |
| ዮ         | UAI-CM-T-UN-T1-09-01-2020-091-1-J-N-000213 | T1-09-01 - PROGRAMACIÓN ESTRUCTURADA | Modulos de apre  | UNIDAD 2: Estru   | 2020-09-01 | 2 | 0 |                |  |  |  |  |
| <u></u>   | UAI-CM-T-UN-T1-09-01-2020-091-1-J-N-000213 | T1-09-01 - PROGRAMACIÓN ESTRUCTURADA | Carpeta          | Clase 4 - Estruct | 2020-08-31 | 1 | 0 |                |  |  |  |  |
| $\bowtie$ | UAI-CM-T-UN-T1-09-01-2020-091-1-J-N-000213 | T1-09-01 - PROGRAMACIÓN ESTRUCTURADA | Debate           | Debate de cierre  | 2020-08-31 | 1 | 0 |                |  |  |  |  |
| F)        | 47 total                                   |                                      |                  |                   |            |   |   |                |  |  |  |  |
|           | Ver todos los Cursos                       |                                      |                  |                   |            |   |   |                |  |  |  |  |

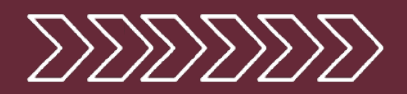